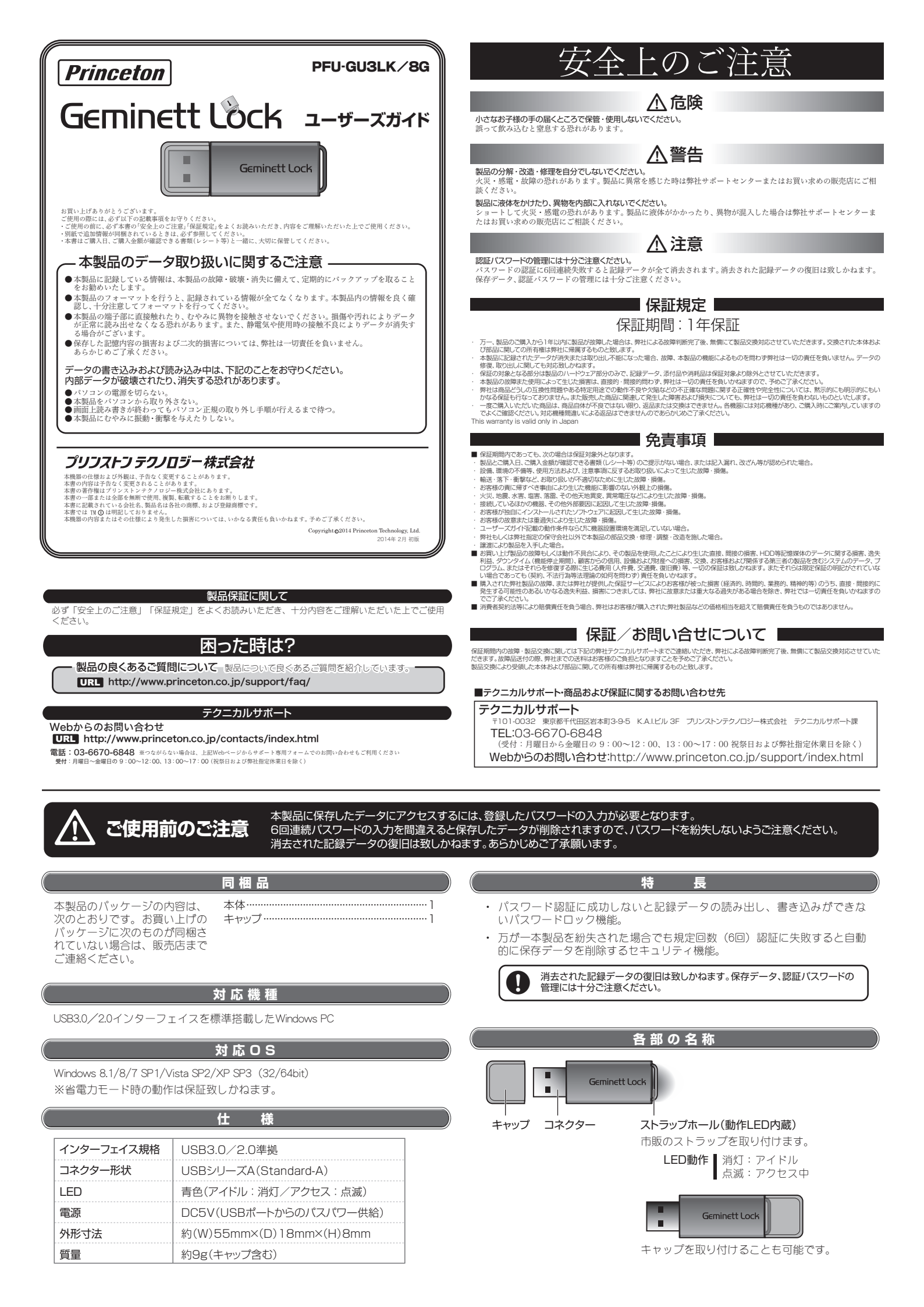

# <u>パソコンに接続する</u>

本製品内のファイルやフォルダを開いている間は、むやみに本製品をUSBポートから 取り外したり、振動や衝撃を加えないでください。データが消失したりファイルが破壊さ System Commanderシリーズ等のマルチOSを実現するソフトウェアをご利用の場合は、 OSを起動後に本製品を接続してください。ハードウェアの構成によっては、本製品のデータカ れ、以降読み出しができなくなる場合があります。また、故障の原因になります。 失われる恐れがあります。 USBハブに接続して本製品を使用する場合は、ご利用の環境によっては、正常に動作し 本製品では、ディスクの最適化(デフラグ)を行わないようにお願いいたします。最適化はテ ない場合があります。その場合は、本製品をパソコン本体のUSBポートに直接接続して タの書き換えを頻繁に行うため、フラッシュメモリの寿命を縮め、故障の原因となります。 ご使用ください。 ■初めてパソコンに接続する場合のご注意 本製品に書き込まれたデ タが消失・破損された場合には、弊社は一切の責任を負いか 本表面に自っと思われた。フカガスの取得になどデーロには、チザは、めの負忙を買いた わますので、あらかじめご了承ください。またデータの復日作業もお受けしておりません。データは必ず別のメディア(CD-ROMやハードディスクなど)に定期的にバックアッ 初めてパソコンに接続する場合、ハードウェアの認識に数分かかる場合があります。 完全に終了するまでは、本製品を取り外したり、使用しないでください。また、むやみ にキーを押したり、他のプログラムなども起動しないでください。 プを行ってください。 取り付け方 取り外し方 パソコンのUSBポートに接続します。 ご利用のOSのバージョンによって、取り外し操作が異なります。 パソコンが自動的に本製品を認識し、新し 接続方向に注意!! 詳しい操作方法は、OSのヘルプなどを参照してください。 いドライブとして登録されます ■Windows 8.1の場合 OSの設定によっては、操作を選択する画面 1. デスクトップを表示します。 が表示されます。引き続き「GeminettLockの ninett lock (1) )または ( △ )をクリック 起動~USBフラッシュメモリーとして使用 する」を参照してください。 🕪 🗊 🛈 📶 本製品はUSB3.0/2.0どちらのポートでも動作可能ですが、USB3.0ポートでこ 品 デバイスとプリンターを開く(O) 使用いただくとより高速な転送速度でご利用いただけます 示されます CD ドライブ ( :) GeminettLock の取り出し 3.「CDドライブ GeminettLockの取り出し」をクリック します。 USBポートにコネクターを差し込む方向には十分ご注意ください。 コネクターをUSBポートに接続する場合、ご使用になるパソコンによっては本製 フォーマットをする場合 品を裏返して接続する場合もございます。無理に接続しようとした場合、データ 破損や故障の原因となりますので、ご注意ください。 パスワード認証成功後にメモリ領域のみフォー -マット可能です。プログラム格 必要に応じて市販のUSB延長ケーブルを使用してください。USB3.0対応の延 A領域は書き込み、フォーマットはできません。 フォーマットする際は、OSの標準的な方法で他のメディアと同様に本製品をフ 長ケーブルをご使用いただけない場合、直接USB3.0ポートに接続した場合に 比べ、転送速度が低下する場合がございます。 ォーマットできます。フォーマット(初期化)すると本製品のすべてのデータ ご使用になるパソコンによっては、本製品のUSBコネクターが奥まで差し込めな が失われます。 し、場合がございます。その場合は市鉄回いのと見コインクーが突まと定し込めん い場合がございます。その場合は市販のUSB起長ケーブルをご使用ください。 コネクターが完全に差し込まれてないままご使用になると、誤動作・故障・データ Windows XP以降で選択できる「NTFS」「exFAT」フォーマットは、使用される の破損の原因となる場合がございますので、ご注意ください。 . OSによっては認識できない場合があります。 GeminettLockの起動~USBフラッシュメモリーとして使用する 初めてGeminettLockを起動する場合 パスワード認証に成功したら(ログイン状態) パスワード認証成功すると、「PC」または「コンピューター」に本製品のメモ 「GeminettLook」とは、本製品にあらかじめ記録されているセキュリティプログラ リ領域が『GEMINETT』と表示され、通常のドライブと同様に使用することが ムです。本製品は本セキュリティプログラムによるパスワード認証(パスワード 文字列はお客様が任意に設定)に成功して、初めてメモリ領域にアクセスできる セキュリティ機能付きUSBフラッシュドライブとなっています。 できます。 使用をやめる場合(ログアウト) パソコンに接続した後、下記の操作のいずれかを行います。 プログラム画面のアイコンをクリックします。 クリック ■パソコンに接続後、自動的に操作選択画面が表示された場合 \* 1 「GEMINETTLOCK」または「GEMINETTLOCK.exe」を選択して起動します。 ■パソコンに接続後、何も表示されない場合 パスワード設定後の起動方法 ●「PC」または「コンピューター」から本製品として認識されている『CDド 本製品をパソコンに接続した後、「GEMINETTLOCK」 クリック ライブ(GeminettLock)」を選択し開きます。 または「GEMINETTLOCK.exe」を起動します。 ②「GEMINETTLOCK」または「GEMINETTLOCK.exe」を選択して起動します。 1 - 1 2 パスワードを入力してアイコンをクリックします。 引き続き「パスワードの設定」を参照してください。 パスワードの設定 パスワードの認証に失敗した場合 再入力回数が「連続5回目」になると最終警告メッセージが表示されます。一度 パスワード設定画面が表示されたら、パスワードを設定します。 認証が成功するまではプログラムを終了したり、他のPCに差し替えても再入力 回数が記憶されます。 設定パスワード入力(必須) 半角英数記号1~16文字まで 「新しいパスワード」 再入力回数が「連続6回目」になると初期化メッセージが表示されます。「OK」を 押すことで初期処理に移行し、メモリ領域に記録されているデータがすべて消去 使用可能記号[!"#\$%&'()-=^~@`[{;+:\*]},<>/?¥\_」 されます。 設定パスワード確認の再入力(必須) 「新しいパスワードの再入力」 初期化後は再度「新しいパスワード」の設定が必要になります。 パスワードに関するヒント入力(任意) 「ヒント」 半角全角1~15文字まで ※全角は変換確定しないと入力反映されません。 パスワードを再設定する パスワードを設定したら、「OK」をクリックします。 ログイン画面で「設定」アイコンをクリックします。

※初回設定時は設定完了と同時にログイン状態になります。

## 困ったときは

#### ? 本製品が動作しない。

パソコンを再起動してから、もう一度試してみてください。 本製品が正しく接続されているか確認してください。

? 正しくドライバをインストールしてあるが、本製品をUSBポートに接続するとアラートメッセージが表示される。 OSのバージョンや本製品の使用要件が正しいかどうかを確認してください。

### ? ドライブが使えない。記録したデータが壊れている。

パスワード認証に成功しているかご確認ください。 破損したデータの復旧が必要な場合は専門の業者にご相談ください。(弊社では記録データの復旧作業、業者のご案 内は致しかねます。 復旧が必要でない場合は、正常なデータを別のメディアに保存した後、一度ドライブ(メモリ領域)をフォーマットしてく ださい。

#### USBハブに接続すると認識しない。USBハブを使用中に突然認識しなくなった。 USBハブに接続するボートを変えると認識しなくなった。 ?

本製品をパンコン本体に直接接続してみてください。OSのパージョンによっては、接続するパートを変えるたびにドライ パをインストールする必要が発生する場合もあります。

- ? USBハブに別のUSBデバイスを接続したら、突然本製品が認識されなくなった。
  - 複数のデバイスをUSB端子の電力だけで使用すると、電力が不足し正常に動作しない場合があります。USBハブにAC アダブタが忖属している場合は使用してください。一度に接続するデバイスをへらしてください。それでも改善されない 場合は本製品のみをパソコノ本体へ直接接続してみてください。

### プログラムウィンドウの文字が潰れて読めなくなった。(Windows 8.1の場合)

- 1. プログラムをいったん終了し、メトロ画面の「アプリ」の項目から「コントロールパネル」を選択してください。 2.
- 「コントロールバネル」内の「デスクトップのカスタマイズ」項目を選択し、「デスクトップのカスタマイズ」内から「テキストやその他項目の大きさの変更」を選択してください。 З. 「ディスプレイ」内の「全ての項目のサイズを変更する」項目の指定サイズを、現在選択されているものより小さな
- サイズに変更してください。

上記の内容を実行しても問題が解決しない場合は「テクニカルサポート・商品および保証に関するお問い合わせ先」へご連絡ください。 ※弊社へ製品を送付する前には必要なデータを必ず別のメディアへ保存してください。(送付品のデータ保存は致しかねます。)